## Procédure de renouvellement d'inscription sur la liste d'attente

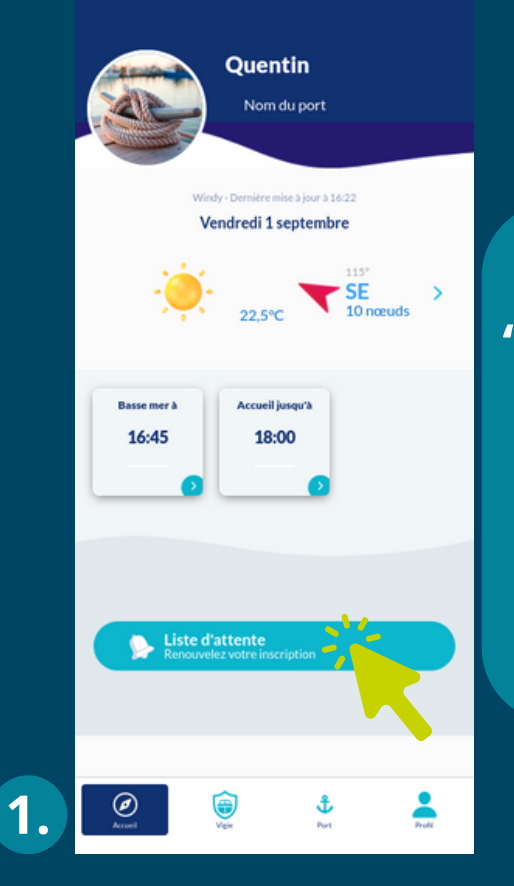

Cliquez sur le bouton "liste d'attente" sur la page d'accueil. Puis sélectionnez le renouvellement 2024.

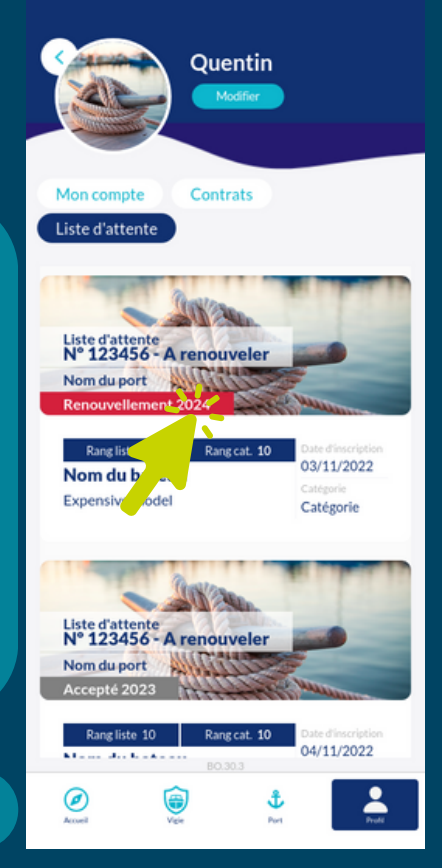

2.

4.

Ø

۲

Ĵ

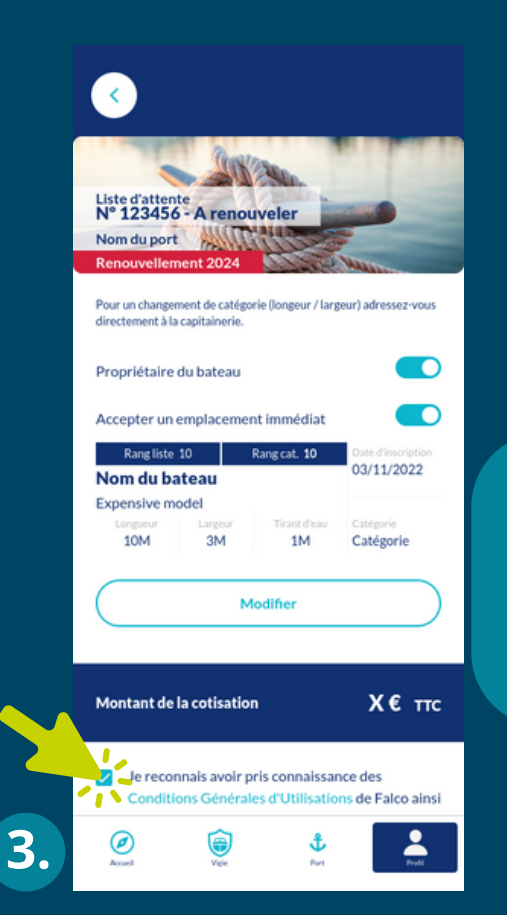

Acceptez les CGU. Puis cliquez sur "valider pour payer".

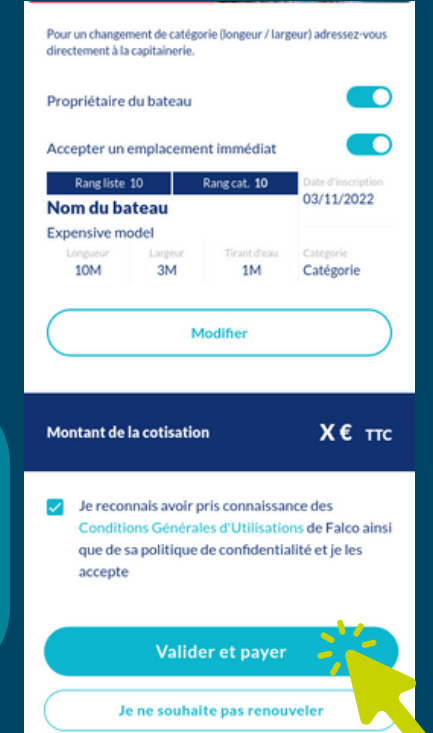

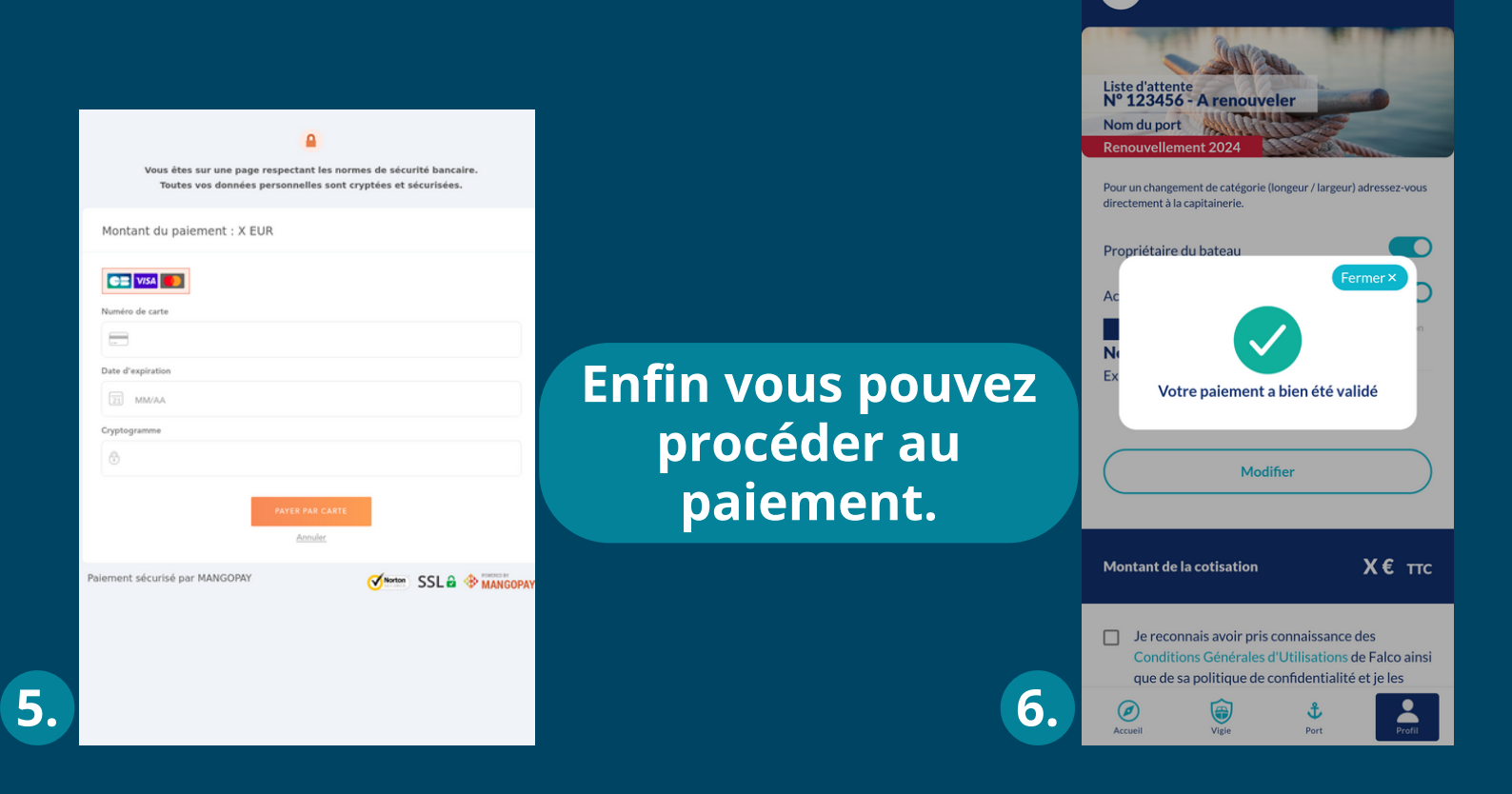

Votre renouvellement a bien été pris en compte. Vous recevrez un mail de confirmation.

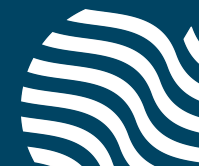